## 第二十四节 接苹果

| 课程内容  | 控制松鼠精准投放苹果给米乐熊!                 |
|-------|---------------------------------|
| 课程时间  | 45 分钟                           |
| 教学目标  | 1、控制松鼠左右移动并投放苹果。                |
|       | 2、设置米乐熊自己左右移动并接到苹果后加速。          |
| 教学难点  | 米乐熊每接到一个苹果后都会加速移动。              |
| 设备要求  | 音响、A4 纸、笔                       |
| Ps:教案 | 内容仅为老师提供参考资料,一切以实际上课情况和教师讲课习惯为主 |

一、课堂导入

第一小节(课程复习)

| (教师)《教室介绍学校,以及自我介绍》同学们大家好,又到了<br>愉快的编程时光了,首先我们还是按照以往的惯例,我们还是来回顾<br>一下上节课,在上节课中我们帮助米乐熊完成了接金币的任务,同学<br>们还记得上节课都用到了哪些代码指令嘛?那跟随熊博士来看一看我<br>们上节课所用到的知识吧。                                                 | 2分钟 |
|----------------------------------------------------------------------------------------------------|-----|
| 播放视频1:床住寺八(第一部分)0 - 49S<br>第二小节(课程导入)                                                                                                    |     |
| (教师)复习了上节课我们学习的知识,在本节课中米乐熊又来到<br>了森林中,他好像有点饿了,都是今天森林里没有他爱吃的蜂蜜,在<br>饥饿中,他的好伙伴小松鼠出现了,小松鼠爬到了树上准备为米乐熊<br>摘苹果吃,那我们快来跟随熊博士看下本节课的程序吧!                                                                      | 1分钟 |
| 播放视频1: 课程导入(第二部分)49s - 2min02s                                                                                                    | 1分钟 |
| (师生互动:提问模式)<br>老师提问:看了刚刚的课程导入,今天呢!那现在即将我们就需要<br>帮助米乐熊完成接苹果的任务了,那同学们觉得我们本节课最难制作<br>的代码指令是哪个角色的,一起先来分析一下,探讨一下!<br>学生回答:XX<br>老师回答:那同学们回答的都非常棒,分析的也十分有道理,那在<br>等会制作代码的时候同学们可要注意咯!待会看看是否和熊博士的想<br>法一致呢? | 1分钟 |
|                                                                                                    |     |
| 第三小节(流程图)                                                                                                    |     |
| (教师) 那接下来我们就要开始编写今天的程序了, 但是在每次编写程序前我们都要一起先绘制出编写流程图, 那先自己想一想, 要怎样绘制今天的流程图呢? 带着疑问一起来看看熊博士是如何绘制出今天的流程图吧!。                                                                                              | 1分钟 |
| 播放视频 2: 绘制流程                                                                                                    | 1分钟 |
| (师生互动:跟随老师画图)同学们一起来动手拿出纸和笔吧,回<br>忆一下刚刚的视频内容,绘制出我们整个程序的流程,从第一步开始,<br>来一起试一下吧。有不记得或者不会的地方可以向老师提问哦!(保证<br>每个学生编写出正确的程序流程图)                                                                             | 1分钟 |
| 第五小节(流程图)                                                                                                    |     |
| <u>分解流程图</u>                                                                                                    | 1分钟 |

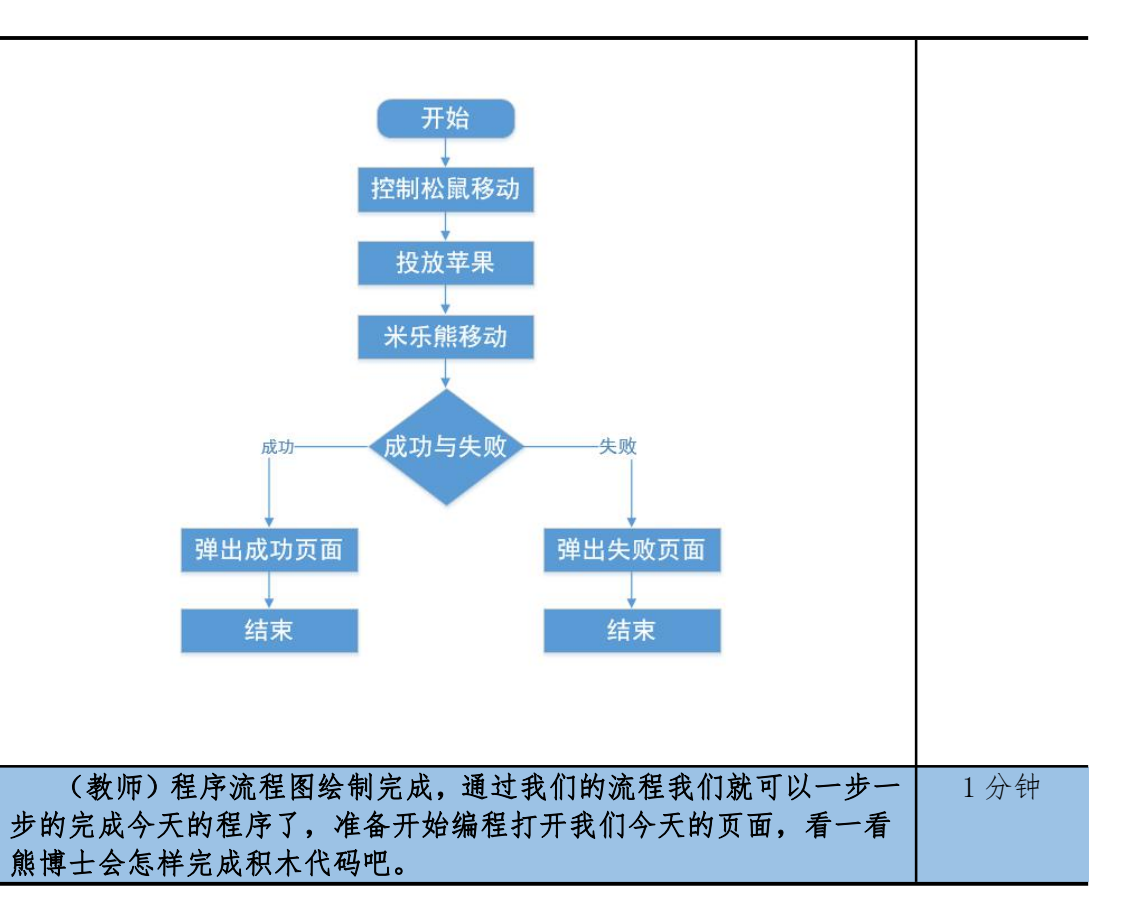

| 三、编写程序                                                                                                    |      |
|----------------------------------------------------------------------------------------------------|------|
| 第四小节 (控制松鼠移动)                                                                                                    |      |
| (教师)根据刚刚的绘制出的流程图,今天我们是要控制松鼠移动,<br>那第一步我们需要制作控制松鼠移动的,那同学们还记得上节课我们<br>是如何控制矿车移动的嘛?那来看看,松鼠移动是否一样呢?那带着<br>疑问一起来跟随熊博士来先将米乐熊的询问制作出来!                                | 1分钟  |
| 播放视频 3: 编写程序 (第一部分) 0 - 2min25s                                                                                                    | 1分钟  |
| (师生互动:跟随老师操作)刚刚熊博士已经将控制松鼠的代码指<br>令已经制作完成了,同学们有没有发现其实和上节课控制矿车的代码<br>是一致的呢?都是在设置初始化时,我们将松鼠放置在了树枝中央位<br>置!那同学们现在将控制松鼠的代码添加一下吧!。<br>(同学们操作,老师助教,保证学生完成控制松鼠的代码指令。) | 2分钟  |
| 第五小节(投放卒果)                                                                                                    |      |
| (教师)现在松鼠的移动已经制作完毕了!那接下来我们就要制作<br>投放松鼠苹果的代码指令了,这个时候同学们是不是就没有思路了,<br>该如何如何控制松鼠投放下苹果呢?那我们来看看熊博士是如何制作<br>的吧!                                                      | 1分钟  |
| 播放视频 3: 编写程序(第二部分)2min26s- 3min27s                                                                                                    | 1分钟  |
| (师生互动:跟随老师操作)在刚刚熊博士虽然将松鼠的投放苹<br>果代码制作出来了,都是熊博士也告诉大家了,现在只是制作出投放<br>苹果的代码指令,苹果并不会出现,同学们也不要着急,我们先一步<br>一步来完成,现在就先来将米乐熊投放苹果的代码完成吧!<br>(同学们操作,老师助教,保证学生添加本节代码指令!)  | 2 分钟 |

| (教师)刚刚我们虽然将米乐熊角色去中的投放苹果的代码指令完成了!但是同学们是不是并没有看见苹果下落的效果,那不要着急,<br>现在我们就来设置苹果下落的代码指令吧!本节课的重点难点也就在<br>本小节了,同学们一定要认真观看哦!一起跟随熊博士来制作苹果的<br>下落吧! | 1分钟     |
|----------------------------------------------------------------------------------------------------|---------|
| 播放视频 3: 编写程序(第三部分) 3min30s - 6min47s                                                                                                    | 3 分钟    |
| (师生互动: 跟随老师操作) 刚刚熊博士已经将苹果的下落制作完                                                                                                    | 1分钟     |
| 成了! 在一开始设置了苹果会一直跟随松鼠移动位置, 下落位置也发                                                                                                    | - // // |
| 生变化,使用了重复执行指令和将 y 坐标增加指令,使苹果一直下落,                                                                                                    |         |
| 还在最后设置了落地和米乐熊接到时的不同的操作,那同学们也将代                                                                                                    |         |
| 码指令添加完毕!                                                                                                    |         |
| (同学们操作,老师助教,保证学生完成苹果下落的代码指令!)                                                                                                    |         |
| 第七小节 (米乐熊移动)                                                                                                    |         |
| (教师) 在将苹果的下落代码制作完毕后, 同学们在运行程序时,                                                                                                    | 1分钟     |
| 是不是发现米乐熊还在原地不动呀,呆呆的站在原地,这样一点挑战                                                                                                    |         |
| 都没有,那我们接下来要让米乐熊可以一直来回移动,而且在每接到                                                                                                    |         |
| 一个苹果后都会加速移动,先来看看熊博士是如何制作的!                                                                                                    |         |
| 播放视频 3: 编写程序(第四部分)6min50s - 9min49s                                                                                                    | 3分钟     |
| (师生互动:跟随老师操作)熊博士已经将米乐熊来回移动的代码                                                                                                    | 1分钟     |
| 指令制作完毕了,这里可能逻辑比较绕,熊博士先创建了一个速度变                                                                                                    |         |
| 量,先将速度变量初始化为3,在将移动指令的值修改为了移动变量,                                                                                                    |         |
| 并且每次都判断接到金币后,将速度增加!那同学们也来将米乐熊的                                                                                                    |         |
| 移动代码添加一下吧!                                                                                                    |         |
| (同学们操作,老师助教,保证学生完成米乐熊移动的代码指令!)                                                                                                    |         |
| 第八小节(成功与失败)                                                                                                    |         |
| (教师)现在基本的代码都已经设置完毕了,但是程序一直在运                                                                                                    | 1分钟     |
| 行 ,不管我们接多少个苹果程序还是一直在运行着,那接下来我们就                                                                                                    |         |
| 来设置一下成功与失败的代码指令吧!来看看米乐熊是如何制作的吧!                                                                                                    |         |
| 播放视频 3: 编写程序(第五部分)9min52s - 11min52s                                                                                                    | 2 分钟    |
| 师生互动:跟随老师操作)同学们明白熊博士是如何设置成功与失                                                                                                    | 1分钟     |
| 败的代码指令了嘛!熊博士在游戏失败的代码指令中设置了监听指令,                                                                                                    |         |
| 当监听到丢失变量过多时就结束了所有程序,那熊博士还没有设置游                                                                                                    |         |
| 戏成功的代码指令,那就由同学们自己来设置吧!                                                                                                    |         |
| (同学们操作,老师助教,保证学生完成所有的代码指令!)                                                                                                    |         |
| 课间休息                                                                                                    |         |
| 让学生自主完成接苹果的代码,帮助学生解答问题。                                                                                                    | 3分钟     |
| 完成代码的同学可以休息一下。                                                                                                    |         |
|                                                                                                    |         |
| 四、知识延伸                                                                                                    |         |
|                                                                                                    |         |

| (教师) 那本节课的所有的代码指令已经介绍完毕了, 那同学们知<br>不知道为什么苹果会向下掉落, 同学们不可能还见过朝天空中落去的<br>苹果吧! 那有没有想过其中是不是蕴含着什么科学知识呢, 那现在我<br>们来跟随熊博士一起了解一下吧! | 1分钟 |
|----------------------------------------------------------------------------------------------------|-----|
| 播放视频 4:知识拓展                                                                                                    | 2分钟 |
| (师生互动:提问模式)                                                                                                    | 2分钟 |
| 老师提问:刚刚熊博士已经带我们一起了解一下苹果为什么会向地                                                                                             |     |

| 面下落了,那同学们有没有听过其他关于名人的小故事呢?我们可以 |  |
|--------------------------------|--|
| 一起分享给其他同学!                     |  |
| 学生回答: XX                       |  |
| 老师回答:同学们回答的都非常好,一看就是在阅读了非常多的课  |  |
| 外书籍!                           |  |
|                                |  |

## 五、拓展练习

第八小节 (课程总结)

| 播放视频 5:课程总结(该视频为静态图片,用于辅助老师总结)                                                                                                    |       |
|----------------------------------------------------------------------------------------------------|-------|
| 课程总结:同学们今天的课程到这里就要结束咯!本节课有非常多的<br>角色,可能同学们都有点分不清了,那现在我们一起来回顾一下吧!<br>首先在一开始,我们给松鼠设置了代码指令,使用重复执行指令加如<br>果那么指令达到监听效果,控制松鼠移动,还设置了投放苹果的代码<br>指令,但是这时苹果并不能下落,紧接着来到水果角色中,使用当作<br>为克隆体启动时指令作为启动开始,并用移到 xy 指令和舞台的 x 坐标<br>指令,将苹果跟随松鼠位置下落,再用重复指令加将 y 坐标指令增加<br>指令,使苹果下落,再设置了一些判断,最后来到米乐熊角色中,设<br>置了自动移动的代码指令,在用到了变量来控制米乐熊每接到一个苹<br>果都有加速的操作,最后我们还设置了成功和失败的代码指令,那今<br>天的代码指令都复习完毕了,同学们在课后也要多加练习哦! | 3分钟   |
| (课后作业)                                                                                                    |       |
| (教师)大家千万不要忘了在课下完成我们的课后作业,这里是<br>我们的一个升级的小挑战,我们一起来看一下吧。                                                                                                    | 0.5分钟 |
| 播放视频 5: 拓展练习                                                                                                    | 1分钟   |
| (课程结束)今天的课程就到这里了,希望同学们能够在以后的<br>课程中展现自己的奇思妙想,为我们的编程课堂迸发出不一样的思维<br>火花,我们下次编程课堂不见不散,拜拜!                                                                                                    | 0.5分钟 |